# Guide technique vendeur

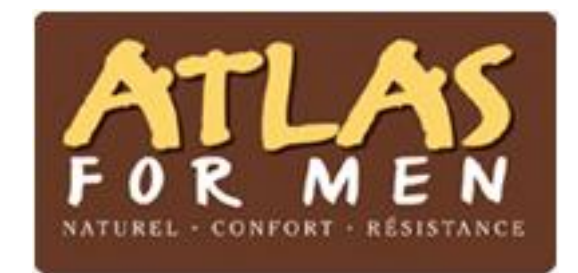

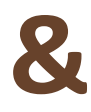

Son partenaire Marketplace

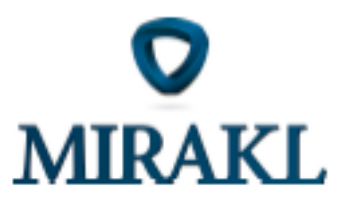

## 1- Ouverture boutique

La création de votre boutique s'active dès la validation du lien envoyé par l'équipe marketplace.

Afin que vos produits soient en ligne il faudra :

- Remplir les informations et accepter les CGV en validant l'opt-in
- Remplir les informations de l'espace "création du compte boutique«
- Remplir l'espace "coordonnées, réf bancaires" + uploader les documents bancaires :
   \* kbis de de 3 mois
  - \* RIB +signature du gérant
  - \* Photocopie carte d'identité (le permis de conduire n'est pas autorisé)
  - \* Option : déclaration d'actionnariat (+25% si existant)
- Valider en amont votre catalogue (visuels, wording etc.)
- Charger votre catalogue produits et offres
- Vos produits sont en ligne sur le site : <u>www.atlasformen.fr</u>

## 2- Importer mon catalogue produits

#### 1- L'offre et le produit

Un produit est unique, il est crée par un vendeur et il est reconnaissable via l'EAN ou le SKU. Il peut posséder une ou plusieurs offres émanant d'un ou plusieurs vendeurs.

Tous les produits doivent avoir des descriptions. Le champ description est l'unique champ pouvant contenir du caractère HTML (le HTML n'est pas obligatoire).

L'image doit faire une taille minimum de **710\*820** sinon elle sera rejeté par notre système.

L'offre est toujours en corrélation avec un produit et il correspond à un prix, un stock, une disponibilité d'un produit.

#### 2- L'intégration catalogue produits et offres

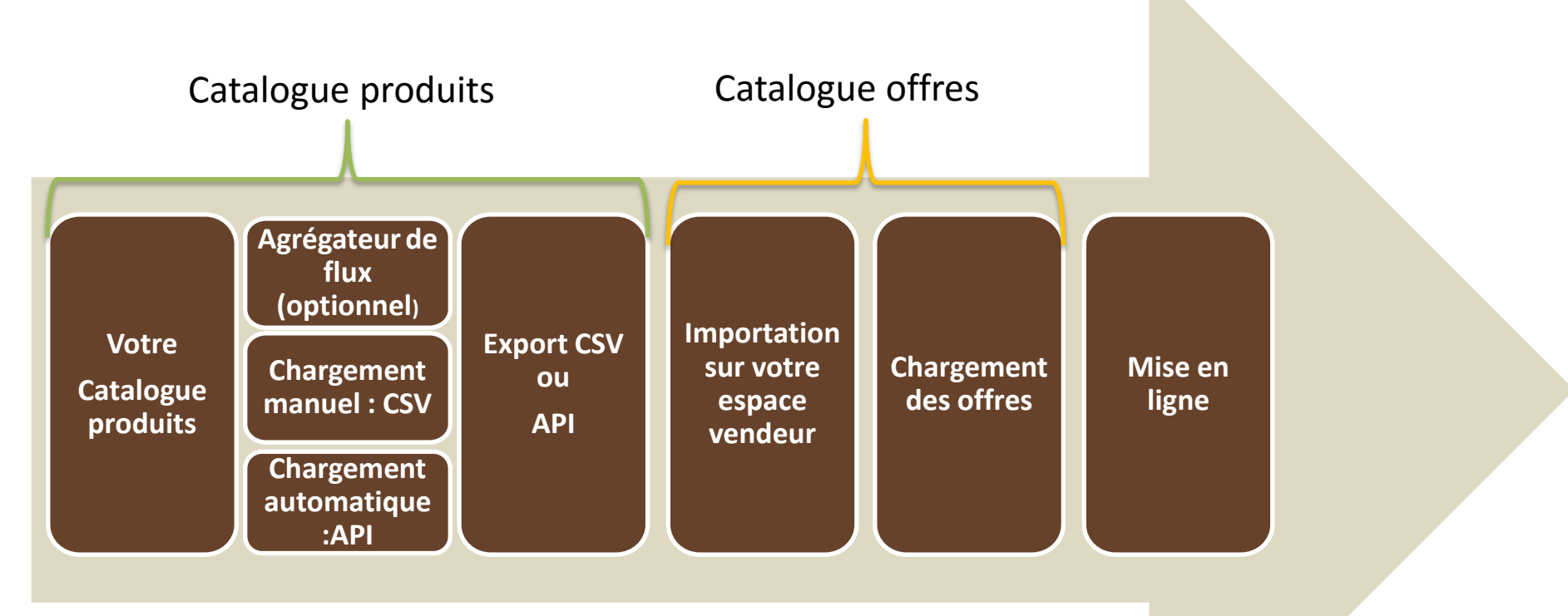

## Solution 1 : CSV

1- Le fichier doit répondre au format suivant :

- Fichier en CSV
- Encodage UTF-8 (format non obligatoire)
- Séparateur ";"
- Le fichier doit contenir les titres des colonnes

2 – Afin de charger son catalogue produits ou offres, il faut suivre le chemin suivant :

<u>mon stock > Importer des offres par fichier</u>

#### 3- Les champs du catalogue produits

| ID | 🔽 Field name 📃 🔽     | Example                      | Field Type | 🛛 Complément d'information 📃 🔽                             |
|----|----------------------|------------------------------|------------|------------------------------------------------------------|
| 1  | brand                | Nom de la marque             | Text       | Marque commerciale du produit                              |
| 2  | category             | VEAB1_FR                     | Text       | Code de la sous famille                                    |
| 3  | description          | Product description          | Text       |                                                            |
| 4  | EAN                  | 2351545412023                | Text       | Code unique contenant 13 caractères                        |
| 5  | image                | http://www.image.png.com     | URL        | L'image doit être accèssible pour téléchargement           |
| 6  | image2               | http://www.monimage.png.com  | URL        | L'image doit être accèssible pour téléchargement           |
| 7  | image3               | http://www.monimage0.png.com | URL        | L'image doit être accèssible pour téléchargement           |
| 8  | image4               | http://www.monimage1.png.com |            | L'image doit être accèssible pour téléchargement           |
| 9  | image5               | http://www.monimage2.png.com |            | L'image doit être accèssible pour téléchargement           |
| 10 | language             | FR                           | LIST       |                                                            |
|    |                      |                              |            | Permet le regroupement de plusieurs variantes pour un même |
| 11 | product_parent_id    | 8675457                      | Text       | produit - Numéro interne                                   |
| 12 | sku                  | 3726-8                       | Text       | Identifiant interne - Le caractère "/" est interdit        |
| 13 | title                | title                        | Text       | 50 caractères maximum recommandés                          |
| 14 | color_fr             | Blanc                        | LIST       |                                                            |
| 15 | genre_fr             | Women                        | LIST       |                                                            |
| 16 | matiere_fr           | Coton                        | Text       |                                                            |
| 17 | taille_vetement_fr   | XL                           | LIST       |                                                            |
| 18 | taille_chaussures_fr | 42                           | LIST       |                                                            |
| 19 | taille_talon_fr      | 3cm                          | LIST       |                                                            |
| 20 | taille_bijoux_fr     | 50cm                         | Text       |                                                            |
| 21 | taille_ceinture_fr   | 110cm                        | LIST       |                                                            |
| 22 | polarisation_fr      | Catégorie 3                  | Text       |                                                            |
| 23 | taille_chapeaux_fr   | 50                           | LIST       |                                                            |

#### 4 – Intégrer le catalogue en passant par l'assistant de configuration

| Mes Commandes 🗸             | Mon St | ock 🕶 Messagerie Boutique 🕶 | Informations       |                                                |
|-----------------------------|--------|-----------------------------|--------------------|------------------------------------------------|
| Import de fic               | chie   | r                           |                    |                                                |
| Importer un fichier         | •      | Importer des offres et de   | es produits        |                                                |
| Suivi d'import des offres   | >      | Choisissez le fichier *     | Choisir un fichier | Aide                                           |
| Suivi d'import des produits | >      | Contenu du fichier *        | Offres             | <ol> <li>Assistant de configuration</li> </ol> |
|                             |        | Mode d'import *             | Normal             | Téléchargez un modèle de fichier               |
|                             |        |                             | ✓ Importer         |                                                |

On arrive sur la page "mapping du flux produit"  $\rightarrow$  j'importe mon fichier en vérifiant bien qu'il est dans l'un des formats (CSV ou XML ou EXCEL) et en UTF-8 (facultatif)  $\rightarrow$  Envoyer

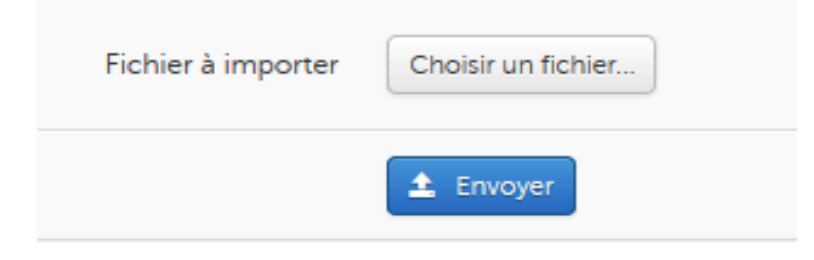

## 3- Importer mes offres

On a la possibilité de charger les offres en même temps que le fichier produits ou de charger les fichiers séparemment.

#### Import de fichier

| Importer un fichier         | > | Importer des offres et d | les produits                             |                                  |
|-----------------------------|---|--------------------------|------------------------------------------|----------------------------------|
| Suivi d'import des offres   | > | Choisissez le fichier *  | Choisir un fichier                       | Aide                             |
| Suivi d'import des produits | > | Contenu du fichier *     | Offres                                   | Assistant de configuration       |
|                             |   | Mode d'import *          | Offres<br>Produits<br>Offres ET Produits | Téléchargez un modèle de fichier |
|                             |   |                          | ✓ Importer                               |                                  |

Le fichier offres permet de renseigner les éléments quantifiable du produit (prix, stock, promotion, etc.).

Note importante : une offre est forcément relié à un produit.

#### 1- Les champs du catalogue offres

| ID | 🛛 Field name 📃 💌      | Example 🗾 💌                                   | Field Type 📘 | Complément d'information                                         |
|----|-----------------------|-----------------------------------------------|--------------|------------------------------------------------------------------|
| 22 | product-id            | PRODUCT_EAN                                   |              | Code unique contenant 13 caractères                              |
| 23 | product-id-type       | EAN                                           |              |                                                                  |
| 24 | internal-description  | This is the internal description of my offer. |              | non visible en ligne - non obligatoire                           |
| 25 | price                 | 9,90                                          |              |                                                                  |
| 26 | price-additional-info | Price including tax                           |              | Non obligatoire                                                  |
| 27 | quantity              | 10                                            |              |                                                                  |
| 28 | min-quantity-alert    | 2                                             |              | une notification par email est envoyée une fois le seuil atteint |
| 29 | state                 | 11                                            |              | seule la vente de produit neuf est accepté (code 11)             |
| 30 | available-start-date  | 25/12/2012                                    | Date         | Non obligatoire                                                  |
| 31 | available-end-date    | 17/05/2013                                    | Date         | Non obligatoire                                                  |
| 32 | logistic-class        |                                               |              | FD1 à FD15 voir le tableau des classes logistique                |
| 33 | favorite-rank         |                                               |              | Non actif sur la marketplace                                     |
| 34 | discount-price        | 5,9                                           |              | Prix promotionnel final                                          |
| 35 | discount-start-date   | 25/12/2012                                    | Date         |                                                                  |
| 36 | discount-end-date     | 25/12/2013                                    | Date         |                                                                  |
| 37 | update-delete         | update                                        |              | Non obligatoire                                                  |

Afin de savoir s'il n'y a pas eu d'erreurs sur le chargement des produits et des offres, vous pouvez vérifier en allant sur le suivi des imports produits et/ou offres.

L'ensemble des offres actives et non actives se retrouvent dans le chemin suivant :

Mon stock > Liste de mes offres

+ Ajouter une offre

Rien ne sera affiché dans cette espace tant que l'ensemble ne sera pas pris en compte.

#### Liste des offres

| Liste des offres                   | > |         |                                    |                                                                               |      |         | 7 résultats | ۲ |
|------------------------------------|---|---------|------------------------------------|-------------------------------------------------------------------------------|------|---------|-------------|---|
| Offres en attente                  | > |         | SKU Offre                          | Produit                                                                       | État | Prix    | Qté         |   |
| Filtrer                            |   | Ó       | 889_XXXLG                          | Pull White Ranch (889_XXXLG)<br>Catégorie Pulls et sweat-shirts               | Neuf | 22.95 € | 10          | × |
| Nom du produit<br>Pull White Ranch |   |         | <b>∲</b> IT123                     | Pull White Ranch (154289_1_L)<br>Catégorie Pulls et sweat-shirts              | Neuf | 9.00 €  | 10          | × |
| SKU Offre                          |   | 4       | 84793_XXL                          | Lot De 2 Sous-Pulls Col Roulé (84793_XXL)<br>Catégorie Pulls et sweat-shirts  | Neuf | 15.00 € | 10          | × |
| Offre active<br>Tous               | • |         | 84793_M                            | Lot De 2 Sous-Pulls Col Roulé (84793_M)<br>Catégorie Pulls et sweat-shirts    | Neuf | 15.00 € | 10          | × |
| Identifiant produit                |   |         | 84793_L                            | Lot De 2 Sous-Pulls Col Roulé (84793_L)<br>Catégorie Pulls et sweat-shirts    | Neuf | 15.00 € | 10          | × |
| Tous                               | • |         | 84793_XL                           | Lot De 2 Sous-Pulls Col Roulé (84793_XL)<br>Catégorie Pulls et sweat-shirts   | Neuf | 15.00 € | 10          | × |
| 🗙 Effacer 🥑 Rafraichir             |   | 4       | 84793_XXXL                         | Lot De 2 Sous-Pulls Col Roulé (84793_XXXL)<br>Catégorie Pulls et sweat-shirts | Neuf | 15.00 € | 10          | × |
|                                    |   | Valider | Supprimer les offres sélectionnées |                                                                               |      |         | 7 résultats | • |

## Solution 2 : API

Afin d'intégrer son catalogue en API, vous devez génerer une clé API qui est disponible dans vos paramètres de comptes.

| <u> AT-A1</u> | Mes Commandes 👻 | Mon Sto | ock 👻 Messagerie | Boutique 👻                                                                                                    | Informations                       | 1 | email@test.com | <b>A</b> |
|---------------|-----------------|---------|------------------|----------------------------------------------------------------------------------------------------|------------------------------------|---|----------------|----------|
| Pai           | ramètres c      | le vo   | otre comp        | ote                                                                                                    |                                    |   |                |          |
| Mot           | de passe        | >       | Clé API          |                                                                                                    |                                    |   |                |          |
| Lang          | ue              | >       | 3                | Clé API 46                                                                                                    | 402aac-3573-44cd-90d8-f76836f8edb6 |   |                |          |
| Clé /         | API             | > 2     |                  | <ul> <li>Image: A set of the set of the</li></ul> | Générer une nouvelle clé           |   |                |          |

- 1. Acceder à son compte
- 2. Aller dans le menu : "clé API"
- 3. Cliquer sur "génerer une nouvelle clé"

## 5- Paramétrage de mon catalogue

La gestion de l'ensemble de sa boutique et de son catalogue se trouve dans la partie :

#### **Boutique > Paramètres**

#### Vous pouvez gerer :

- 1) Votre boutique : ensemble des informations boutique, modlités de retour et gérer vos absences.
- 2) Vos coordonnées personnelles et de la société
- 3) Les références bancaires obligatoires pour l'activation du compte et votre paiement.
- 4) Le mode de livraison : il y en a 3, le standard, l'express ou transporteur.
- 5) Possibilité d'offrir tous les frais de port ou selon le montant du panier.
- 6) Contrôler son réseau de distribution
- 7) Configurer ses imports si besoin

| Mes Commandes 👻 🛛        | Mon Sto | ck 🗸 Messagerie Boutio               | ue  Informations                                                      | email@test.com | ۵ |
|--------------------------|---------|--------------------------------------|-----------------------------------------------------------------------|----------------|---|
| Paramètres de            | e la    | boutique Journ<br>Config             | èces comptables<br>Il des transactions <b>7</b><br>uration du mapping |                |   |
| Boutique                 | >       | Boutique Gestic<br>Param             | n des utilisateurs<br>ètres                                           |                |   |
| Coordonnées              | >       | Boutique *                           | Exemple_test                                                          |                |   |
| Ref. Bancaires           | >       | Pays d'expédition                    | Aucune sélection                                                      |                |   |
| Livraison                | >       | Fermée                               | du 🗰 au 🗮                                                             |                |   |
| Offrir les frais de port | >       | Description de la boutique           |                                                                       |                |   |
| Canaux                   | >       | (en français)                        |                                                                       |                |   |
| Imports                  | >       | Modalités de retour (en<br>français) |                                                                       |                |   |
|                          |         | Email Service client *               | email@test.com                                                        |                |   |
|                          |         | Téléphone Service client *           | 010101010101                                                          |                |   |
|                          |         |                                      | ✓ Sauver                                                              |                |   |

| Identité visuelle |                                                               |  |  |  |  |  |  |  |
|-------------------|---------------------------------------------------------------|--|--|--|--|--|--|--|
| Logo              | Choisir un fichier Taille optimale 80x80, Poids max:512Kb     |  |  |  |  |  |  |  |
| Bannière          | Choisir un fichier Taille optimale 500x100, Poids max:1 024Kb |  |  |  |  |  |  |  |

## Gestion des commandes

## Les commandes peuvent être gérer dans la partie :

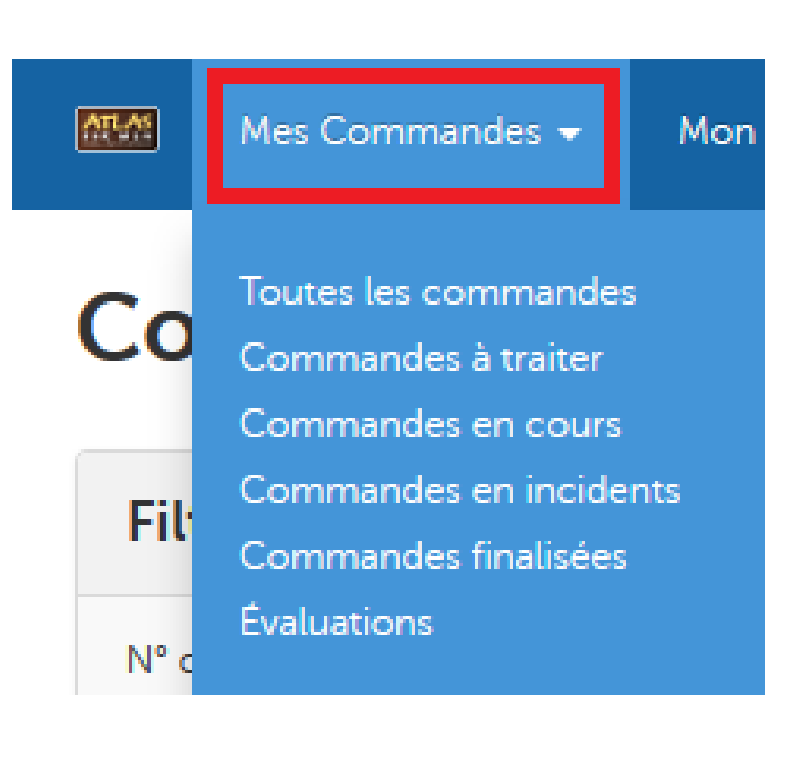

Dès lors d'une commande, vous recevez une notification par mail et ainsi une ligne de commande apparaîtra dans la rubrique " commandes à traiter".

Vous devez accepter ou refuser la commande (en cas de rupture de stock ou autres problèmes).

Quand la commande es passé en "accepter", elle se retrouve dans la catégorie : "commandes en cours".

L'état des commandes est mis en avant par différents statuts comme par exemple : débit en cours, en cours d'expedition, etc.

## Gestion de mon SAV

Lorsqu'une question ou une réclamation est faite par un client, il a 2 possibilités :

1- Appeler votre service client ou un numéro dédié au service après vente.

2- Envoyer un mail via son espace personnel sur le site <u>www.atlasformen.fr</u>

De là, vous recevrez une notification et avez l'ensemble des information dans la catégorie :

"Messagerie"

## Annexe 1: frais de port

#### **GRILLE DE FRAIS DE PORT**

|                     | Logistic class | Standard | Express |
|---------------------|----------------|----------|---------|
| Tarif standard      | FD1            | 5,9      | 9,9     |
| Tarifs              | FD2            | 2,5      | 4,9     |
|                     | FD3            | 3,5      | 6,9     |
|                     | FD4            | 4,9      | 8,9     |
|                     | FD5            | 7,9      | 11,9    |
|                     | FD6            | 9,9      | 13,5    |
|                     | FD7            | 13,5     | 15,5    |
|                     | FD8            | 15,9     | 19,9    |
|                     | FD9            | 21,9     | 26,9    |
| Tarifs transporteur | FD10           | 29,9     | 29,9    |
|                     | FD11           | 39,9     | 39,9    |
|                     | FD12           | 49,9     | 49,9    |
|                     | FD13           | 59,9     | 59,9    |
|                     | FD14           | 69,9     | 69,9    |
|                     | FD15           | 89,9     | 89,9    |

Note importante :

Si la "logistic class" n'est pas renseignée, le tarif standard sera automatiquement appliqué.

## Annexe 2 : workflow commande

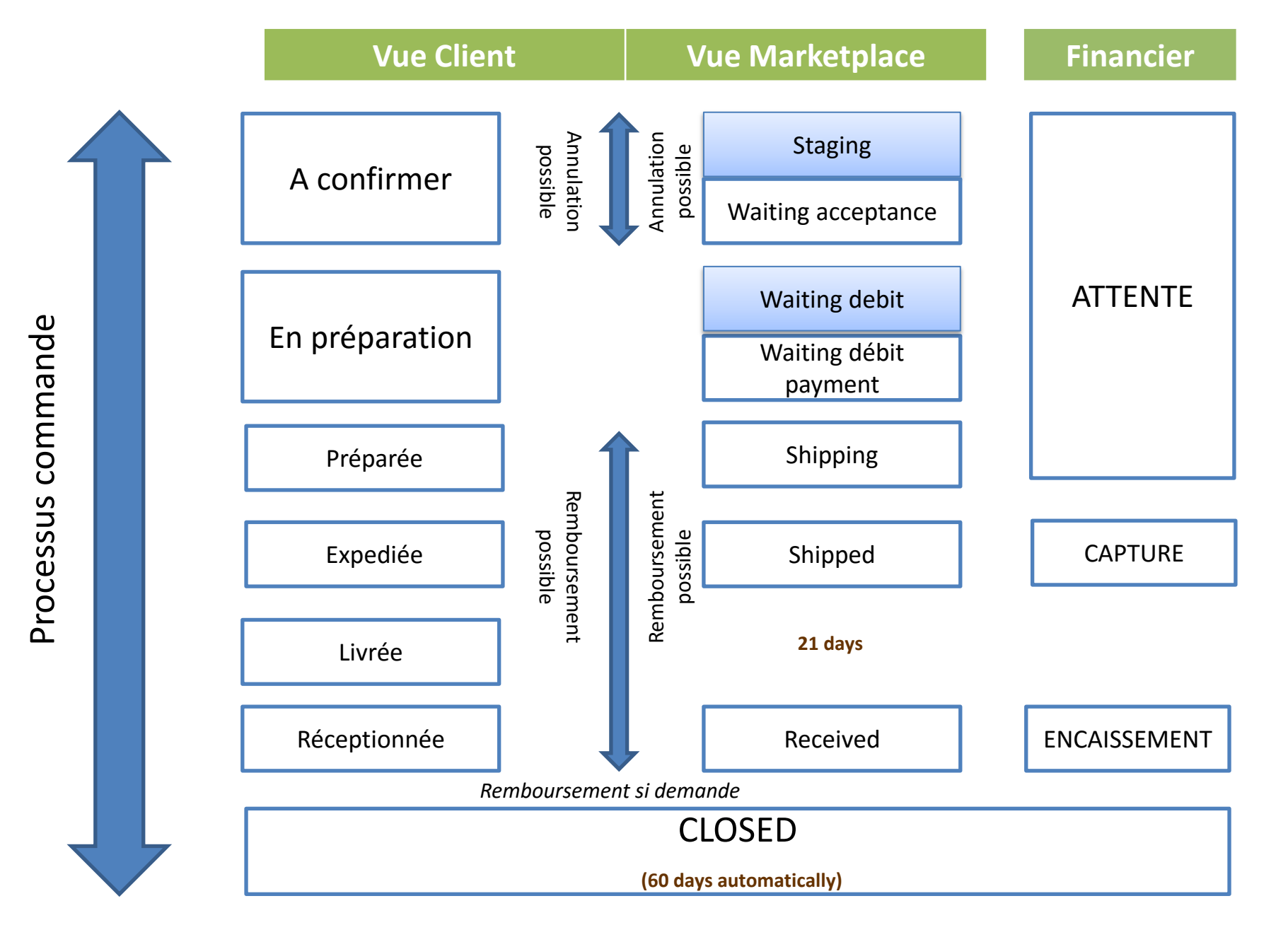